# Manuale d'uso piattaforma alternanza-scuola lavoro Area studente

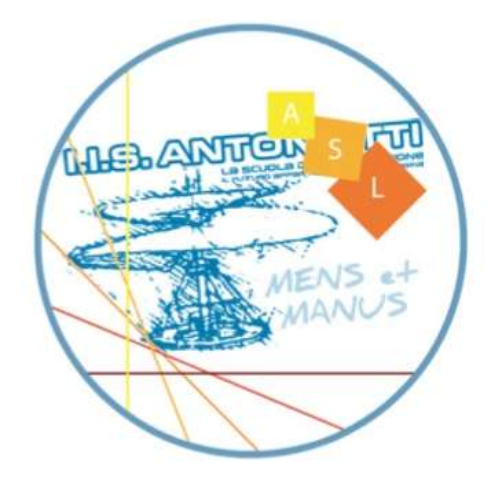

I.I.S "G.Antonietti" – Iseo (BS) Prof.ssa Elena Danesi

#### Sommario

| Accesso alla piattaforma                                                                   | 3  |
|--------------------------------------------------------------------------------------------|----|
| nserimento credenziali                                                                     | 4  |
| Pagina principale dell'area riservata (Come viene visualizzata dagli studenti maggiorenni) | 5  |
| Pagina principale dell'area riservata (Come viene visualizzata dagli studenti minorenni)   | 6  |
| Dati allievo: Inserisci/modifica il tuo telefono e email (1)                               | 7  |
| Dati allievo: Inserisci/modifica i dati del tutore (2)                                     | 8  |
| /isualizza dati dell'azienda assegnata (3)                                                 | 9  |
| /isualizza e/o sottoscrivi il Progetto Formativo (4)                                       | 10 |
| l registro presenza (5)                                                                    | 11 |

#### Accesso alla piattaforma

Si accede all'applicazione dalla pagina iniziale del sito della scuola http://www.antoniettiseo.gov.it/ scegliendo la voce alternanza scuola-lavoro contenuta nel menù servizi online nella parte destra oppure sull'icona

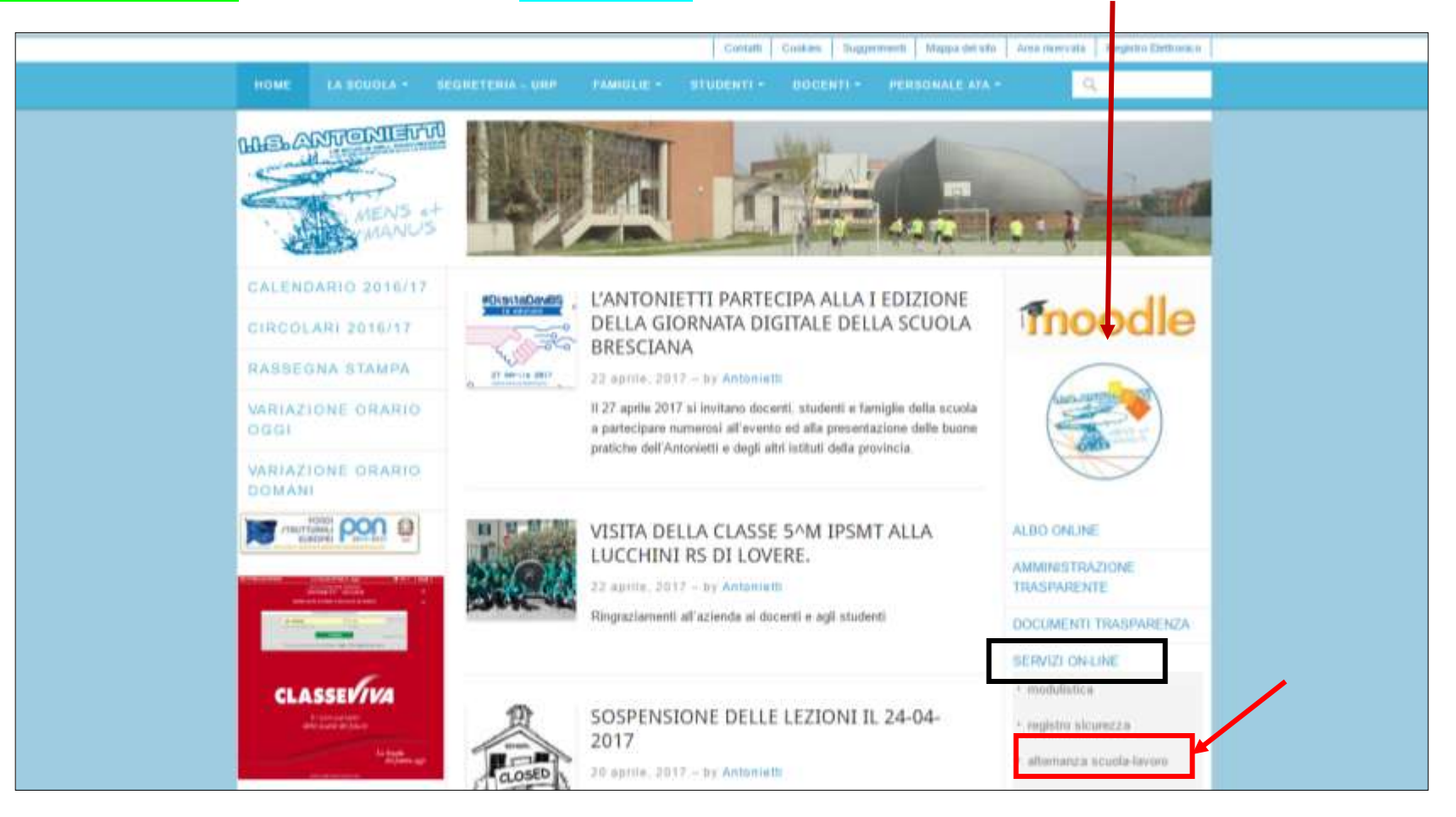

#### Inserimento credenziali

Inserire come credenziali il codice fiscale come username e la matricola come password (richiederla al docente tutor), scegliere l'utente studente e fare click su login

| 115 Giacomo Antonietti - via Paolo VI, 3 - 25049 Iseo (BS) | - Tel. 030981020 - Fax 030980733 - Codice Meccanografico: 115 BS15008004                                                                                                    |
|------------------------------------------------------------|----------------------------------------------------------------------------------------------------|
|                                                            |                                                                                                    |
| Sei nel servizio di GESTIONE DEL TIROCINIO CURF            | RICOLARE                                                                                                    |
| Accesso all'area riservata                                 |                                                                                                    |
| Username:                                                  | esci                                                                                                    |
| Password:                                                  |                                                                                                    |
| Tipo utente:                                               |                                                                                                    |
| 😳 azienda                                                  |                                                                                                    |
| O docente tutor                                            |                                                                                                    |
| Studente                                                   |                                                                                                    |
| login                                                      |                                                                                                    |
| Hal dimenticato username o password?                       |                                                                                                    |
|                                                            |                                                                                                    |
| Tel. 030981020 - Fax 030                                   | IIS Giacomo Antonietti - via Paolo VI, 3 - 25049 Iseo (BS)<br>1980733 - segreteria@antoniettiseo.gov.it - Codice Meccanografico: IIS BSIS008004<br><u>credits   note-legali</u> |

#### Pagina principale dell'area riservata (Come viene visualizzata dagli studenti maggiorenni)

La pagina principale contiene i link a tutte le funzioni necessarie. La parte relativa ai dati dell'azienda e ai documenti del tirocinio sarà visibile quando lo studente sarà abbinato a un'azienda

| Utente collegato                       |                                    |                   | eso |  |
|----------------------------------------|------------------------------------|-------------------|-----|--|
| Scegli il servizio che vuoi utilizzare |                                    |                   |     |  |
| ~                                      |                                    |                   |     |  |
| Inserisci/modifica I                   | I tuo telefono e email             |                   |     |  |
|                                        |                                    |                   |     |  |
| Bati azienda e documenti tirr          | ocinio numero 1                    |                   |     |  |
|                                        |                                    |                   |     |  |
|                                        |                                    |                   |     |  |
|                                        | progetto formativo non disponibile |                   |     |  |
| Visualizza dati<br>azienda assegnata   | progetto formativo non disponibile | Registro presenza |     |  |

### Pagina principale dell'area riservata (come viene visualizzata dagli studenti minorenni)

La pagina principale contiene i link a tutte le funzioni necessarie. La parte relativa ai dati dell'azienda e ai documenti del tirocinio sarà visibile quando lo studente sarà abbinato a un'azienda

| IIS Gacomo Antonietti - Wa Paoko VI, 3 - 25049 Iseo (HS) - Tel, 030981020 - Fax 030980733 - Comze Metzanografico; IIS BSI5008004           |       |
|----------------------------------------------------------------------------------------------------|-------|
| Utente collegato<br>Scegli il servizio che vuoi utilizzare                                                                                 | esd   |
| Inserisci/modifica il tuo telefono e email                                                                                                 |       |
| Dato che sel minorenne, per il Progetto formativo       Inserisci anche i dati del tuo tutore (padre, madre o altro rappresentante legale) |       |
| Dati azienda e documenti tirocinio numero 1                                                                                                |       |
| Visualizza dati<br>azienda assegnata progetto formativo non disponibile                                                                    |       |
| Manuale d'uso piattaforma alternanza scuola-lavoro. L'Area studente                                                                        | Pagin |

#### Dati allievo: Inserisci/modifica il tuo telefono e email (1)

La prima volta che si usa questa funzione le caselle di testo sono vuote e, dopo avere inserito i propri dati di contatto, bisogna fare click sul pulsante **registra** per farli archiviare. Dopo la registrazione è possibile utilizzare questa sezione per la modifica dei dati

| IIS Giacomo Antonietti - via Paolo VI, 3 - 25049 Iseo (0S) - Tel. 0309                                                    | 81020 - Fax 830980733 - Codice Meccanografico: ELS IISES608004                   |
|----------------------------------------------------------------------------------------------------|----------------------------------------------------------------------------------|
|                                                                                                    |                                                                                  |
| I tuoi contatti servono al tutor aziendale per comunicare c<br>Inserimento dati<br>Inserisci i tuoi contatti<br>telefono: | on te o per recuperare la password se non la ricordi più<br>eso<br>torna al menù |
| emai:                                                                                                    |                                                                                  |
| ho bisogno di farmaci salvavita:                                                                                          |                                                                                  |
| No V                                                                                                    |                                                                                  |
| * Nel caso di risposta positiva ricordati di comunicare queste<br>informazioni al tuo tutor di classe                     |                                                                                  |

#### Dati allievo: Inserisci/modifica i dati del tutore (2)

Questa sezione si usa solo se lo studente è **minorenne**. La prima volta che si usa questa funzione le caselle di testo sono vuote e, dopo avere inserito i dati del proprio tutore (padre, madre o chi ne fa le veci) bisogna fare click sul pulsante **registra** per farli archiviare. Dopo la registrazione è possibile utilizzare questa sezione per la **modifica** dei dati (vedi figura) I dati del tutore verranno utilizzati per la compilazione del Progetto Formativo

| nserisci i dati del tutore del minorenne         |                      |  |
|--------------------------------------------------|----------------------|--|
|                                                  | eso<br>torna al menü |  |
| ato a (inserire comune o eventuale stato estero) |                      |  |
| [nells forms gg-mm-sass]                         |                      |  |
| esidente in (via/piazza e numero civico)         |                      |  |
| ittà                                             | 1                    |  |
| AP                                               |                      |  |
| rovincia o stato estero sigla                    |                      |  |
| lomiciliato in (vie/piezza e numero civico)      |                      |  |
| ittà                                             |                      |  |
| AP.                                              |                      |  |
| rovincia sigla                                   |                      |  |
| odice fiscale:                                   |                      |  |
| alefono:                                         |                      |  |
| mað:                                             |                      |  |
| UOIO:(padre, madre,)                             |                      |  |

#### Visualizza dati dell'azienda assegnata (3)

In questa sezione si possono visualizzare tutti i dati relativi al tirocinio come il periodo in cui si effettuerà, la denominazione dell'azienda, la sede presso cui recarsi e i contatti del tutor aziendale

| Dati de tirocinio                                |                                                                    | toma al menu |
|--------------------------------------------------|--------------------------------------------------------------------|--------------|
| periodo scelto                                   | da 02/03/2016 a 18/03/2016<br>da 04/04/2016 a 08/04/2016<br>da - a |              |
| denominazione ditta/ente                         | prova                                                              |              |
| tipo azienda                                     | informatico                                                        |              |
| Altri dati azienda                               |                                                                    |              |
| area professionale prevalente                    |                                                                    |              |
| codice ATECO 2007                                |                                                                    |              |
| numero dipendenti                                | Da 6 a 19                                                          |              |
| Sede legale                                      |                                                                    |              |
| via/piazza                                       | Roma, 15                                                           |              |
| CAP                                              | 25054                                                              |              |
| paese                                            | Marone                                                             |              |
| Sector operativa (or dimension or grade legisla) |                                                                    |              |
| via/plazza                                       |                                                                    |              |
| CAP                                              |                                                                    |              |
| paese                                            |                                                                    |              |
| Legale rappresentante                            |                                                                    |              |
| cognome e nome                                   | Danesi Elena                                                       |              |
| Tutor aziendale                                  |                                                                    |              |
| cognome e nome tutor aziendale                   | Danesi Elena                                                       |              |
| telefono                                         | 03066666                                                           |              |
| fax                                              |                                                                    |              |
| e-mail                                           | profe.danesi@gmail.com                                             |              |

#### Visualizza e/o sottoscrivi il Progetto Formativo (4)

Il Progetto Formativo è un documento contenente i dati del tirocinante, dell'azienda, gli obiettivi trasversali di cittadinanza, gli obiettivi specifici di indirizzo e, in appendice, i dati del tutore (nel caso in cui lo studente è minorenne). Dopo avere letto il documento, fare click sul pulsante alla fine della pagina per sottoscriverlo. Il documento rimarrà poi a disposizione per la consultazione.

| PROGETT                                                                                                    | O FORMATIVO INDIVIDUALE TIROCINIO CURRICOLARE                                                                                                    |  |  |  |  |  |
|----------------------------------------------------------------------------------------------------|----------------------------------------------------------------------------------------------------|--|--|--|--|--|
|                                                                                                    | PROGETTO FORMATIVO INDIVIDUALE TIROCINIO CURRICOLARE                                                                                                    |  |  |  |  |  |
| ANAGRAFICA GENERALE                                                                                                    |                                                                                                    |  |  |  |  |  |
| TIROCINANTE: giov<br>Iseo (BS)                                                                                                    | ase regolarmente iscritto ad un ciclo di studi presso IIS G. ANTONIETTI -                                                                                                    |  |  |  |  |  |
| Nominativo                                                                                                    | Gall Smane                                                                                                    |  |  |  |  |  |
| Nato a                                                                                                    |                                                                                                    |  |  |  |  |  |
| Data di naocita                                                                                                    | 23/94/2998                                                                                                    |  |  |  |  |  |
| Codire Flocale                                                                                                    | GLIMN                                                                                                    |  |  |  |  |  |
| Residenza                                                                                                    | via Milana                                                                                                    |  |  |  |  |  |
|                                                                                                    | estea Marone                                                                                                    |  |  |  |  |  |
|                                                                                                    | C.A.P. 25054                                                                                                    |  |  |  |  |  |
| Telefono                                                                                                    | 33377777668                                                                                                    |  |  |  |  |  |
| e-mail                                                                                                    | guilt simons                                                                                                    |  |  |  |  |  |
| Frequentante la classe                                                                                                    | 32                                                                                                    |  |  |  |  |  |
|                                                                                                    |                                                                                                    |  |  |  |  |  |
| SOGGETTO PROMO<br>Dessiminatione<br>Cudire Fiscale                                                                                                    | TORE: Initiazione scolastica operante per tirocinio formativo curricolare<br>Intone di Immane Supernes "OIACOMO ANTONSETTI"<br>90007620178                                                                                                    |  |  |  |  |  |
| SOGGETTO PROMO<br>Denominatione<br>Cudire Piscale<br>Sede legale                                                                                        | TORE: Initiazione scolastica operante per tirocinio formativo curricolare<br>Intone di Invanose Superiore "OIACOMO ANTONSETTI"<br>90007620176<br>via Peole 37 n. 2                                                                                                    |  |  |  |  |  |
| SOGGETTO PROMO<br>Denominazione<br>Codure Focule<br>Sede legale                                                                                         | TORE: lutituzione scolastica operante per tirocinin formativo curricolare<br>Intuto di luminue Supenne "OLACOMO ANTONIETTI"<br>98007629178<br>viu Poole 37 n.2<br>into Jaco [B5]                                                                                                    |  |  |  |  |  |
| SOGGETTO PROMO<br>Detosminazione<br>Cudize Fiscale<br>Sede legale                                                                                       | TORE: lutituzione scolastica operante per tirocinio formativo curricolare<br>Istino di Immone Supence: "DIACOMO ANTONIETTI"<br>98007625176<br>via Peolo 37 n. 2<br>intà Iseo (82)<br>C.A.F. 25045                                                                                                    |  |  |  |  |  |
| SOGGETTO PROMO<br>Denominazione<br>Cudire Piscale<br>Sede legale<br>Responsabile                                                                        | TORE: Initiazione scolastica operante per tirocinio formativo curricolare<br>Intento di Iomanos Superiore "OIACOSIO ANTONDETTI<br>98007820176<br>viii Podo 37 n. 2<br>sittà Jeso (95)<br>C.A.F. 25049<br>Banazi Eleco                                                                                                    |  |  |  |  |  |
| SOGGETTO PROMO<br>Destiminazione<br>Cadare Focule<br>Sede legule<br>Responsabile<br>Tutor Scolustico                                                    | TORE: lutituzione scolastica operante per tirocinin formativo curricolare<br>Intento di Genunose Supenose "GIACOMO ANTONIETTI"<br>PEDORATI S<br>INI Pede NT n. 3<br>INI Pede NT n. 3<br>INI Pede NT n. 3<br>INI Pede NT n. 3<br>INI Pede NT n. 3<br>INI Pede NT n. 3<br>INI Pede NT n. 3<br>INI Pede NT n. 3<br>INI Pede NT n. 3<br>INI Pede NT n. 3<br>INI Pede NT n. 3<br>INI PEDE NT N. 3<br>INI PEDE NT N. 3<br>INI PED |  |  |  |  |  |
| SOGGETTO PROMO<br>Destiminamine<br>Cadue Facule<br>Sede legule<br>Responsabile<br>Tutor Scolastico<br>Cignaine e Nome                                   | TORE: lutituzione scolastica operaote per tirocinio formativo curricolare<br>Istuto di Istunose Supense "OIACOSIO ANTONIETTI"<br>980016:20176<br>viz Paolo 27 n. 2<br>unta Iseo (BE)<br>C.A.F. 25049<br>Bontal Eleco<br>Zenezi Eleco                                                                                                    |  |  |  |  |  |
| SOGGETTO PROMO<br>Demminazione<br>Cadare Facale<br>Sede legale<br>Responsabile<br>Tutter Scalastice<br>Cognana e Nome<br>Codure forcale                 | TORE: lutituzione scolastica operante per tirocinio formativo curricolare<br>Intento di Iomanos Superone "OIACOSIO ANTONDETTI"<br>REDOVEZEI YE<br>VIII Poolo NY n. 2<br>INTÀ Jeso (BE)<br>C.A.F. 25048<br>Danai Eleos<br>Denzi Eleos<br>Descal Eleos                                                                                                    |  |  |  |  |  |
| SOGGETTO PROMO<br>Destiminatione<br>Cirdine Forcale<br>Sede legale<br>Responsabile<br>Tutter Scolastico<br>Cagnose e Nome<br>Codice forcale<br>Twiefoco | TORE: lutituzione scolastica operaote per tirocinio formativo curricolare<br>Intente di Genunose Superiore "GIACOMO ANTONIETTI"<br>9800/820178<br>nu Pode Nn .3<br>mita Iseo [B5]<br>C.A.F. 25048<br>Dunasi Eleca<br>Dunasi Eleca<br>Dunasi Eleca                                                                                                    |  |  |  |  |  |

## II registro presenza (5)

Durante il tirocinio l'allievo registra le attività svolte. Il documento sarà letto e confermato dal tutor aziendale

| IIS  | IIS Giacomo Antonietti - via Paolo VI, 3 - 25049 Iseo (BS) - Tel. 030981020 - Fax 030980733 - Codice Meccanografico: IIS BSIS008004 |                    |                   |                    |                   |      |          |                                           |                                            |                     |                    |                     |                 |       |
|------|----------------------------------------------------------------------------------------------------|--------------------|-------------------|--------------------|-------------------|------|----------|-------------------------------------------|--------------------------------------------|---------------------|--------------------|---------------------|-----------------|-------|
| 00   |                                                                                                    |                    |                   |                    |                   |      |          |                                           |                                            |                     |                    |                     |                 |       |
|      | * REGISTRO PRESENZA *<br>Ditta/ente ALFA<br>Tirocinante: AMACA LUCA Classe: 4L ORDINAMENTO LICEALE LSSA                             |                    |                   |                    |                   |      |          |                                           |                                            | esci<br>torna a     | al menù            |                     |                 |       |
|      | Data                                                                                                    | mattino            |                   | pomerig            | igio              | note | attività | A-Ho solo :<br>B-Ho collai<br>C-Ho svolte | assistito<br>borato<br>o funzioni autonome |                     |                    | Per mo              | dificare i dati | di un |
|      | Lunedì<br>16/01/2017                                                                                                    | entrata<br>09:00   | uscita<br>12:00   | entrata<br>12:00   | uscita<br>17:00   |      |          | C-Ho svo                                  | olto funzioni autonome 🔻                   | modifica            | eliptina           | giorno              | già registrato  |       |
|      | Martedi<br>17/01/2017                                                                                                    | entrata<br>09:00   | 12:00             | entrata<br>12:00   | 17:00             |      |          | C-Ho svo                                  | olto funzioni autonome 🔻                   | modifica            | elimina            |                     |                 |       |
|      | Mercoledì<br>18/01/2017                                                                                                    | entrata<br>09:00   | uscita<br>12:00   | entrata<br>12:00   | uscita<br>17:00   |      |          | C-Ho svo                                  | olto funzioni autonome ▼                   | modifica            | elimina            | Per elin            | ninare un gior  | no    |
|      | Giovedì<br>19/01/2017                                                                                                    | entrata<br>09:00   | uscita<br>12:00   | entrata<br>12:00   | uscita<br>17:00   |      |          | C-Ho svo                                  | olto funzioni autonome 🔻                   | modifica            | elimina            | registra            | ito per sbaglio | )     |
|      | Venerdì<br>20/01/2017                                                                                                    | entrata<br>09:00   | uscita<br>12:00   | entrata<br>12:00   | uscita<br>17:00   |      | ]        | C-Ho svo                                  | olto funzioni autonome 🔻                   | modifica            | elimina            |                     |                 |       |
|      | Sabato<br>21/01/2017                                                                                                    | entrata<br>(hh:mm) | uscita<br>(hh:mm) | entrata<br>(hh:mm) | uscita<br>(hh:mm) |      |          | A-Ho solo                                 | o assistito 🔹 🔻                            | registra            |                    |                     |                 |       |
|      | Domenica<br>22/01/2017                                                                                                    | entrata<br>(hh:mm) | uscita<br>(hh:mm) | entrata<br>(hh:mm) | uscita<br>(hh:mm) |      |          | A-Ho solo                                 | o assistito 🔹 🔻                            | regstra             |                    |                     | 1               |       |
| Manu | nuale d'uso piattaforma alternanza scuola-lavoro   Area studente compilare   su registra                                            |                    |                   |                    |                   |      |          |                                           | i dati d<br>e casell                       | di un g<br>le e fai | iorno,<br>re click | Pagina <b>11</b> di | 11              |       |